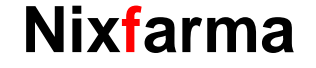

## Butlletí Setmanal SISTEMA DE FIDELITZACIÓ: EXCLUSIONS

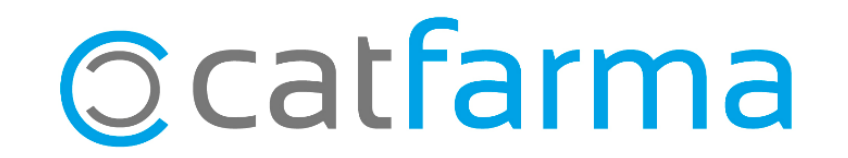

En el butlletí anterior vèiem com podem editar el nostre **Sistema de Fidelització** de **Nixfarma** i canviar el tractament d'alguns dels articles, per a que el percentatge de punts que aporta al compte del client sigui major o menor.

Aquesta setmana veurem com **excloure** del Sistema de Fidelització aquells articles que no volem que aportin punts; ja sigui per famílies, per laboratori, per descripció, etc.

A continuació veiem un exemple.

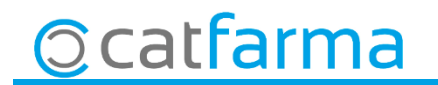

Accedim a l'opció de menú Vendes -> Fidelització -> Sistemas de fidelització.

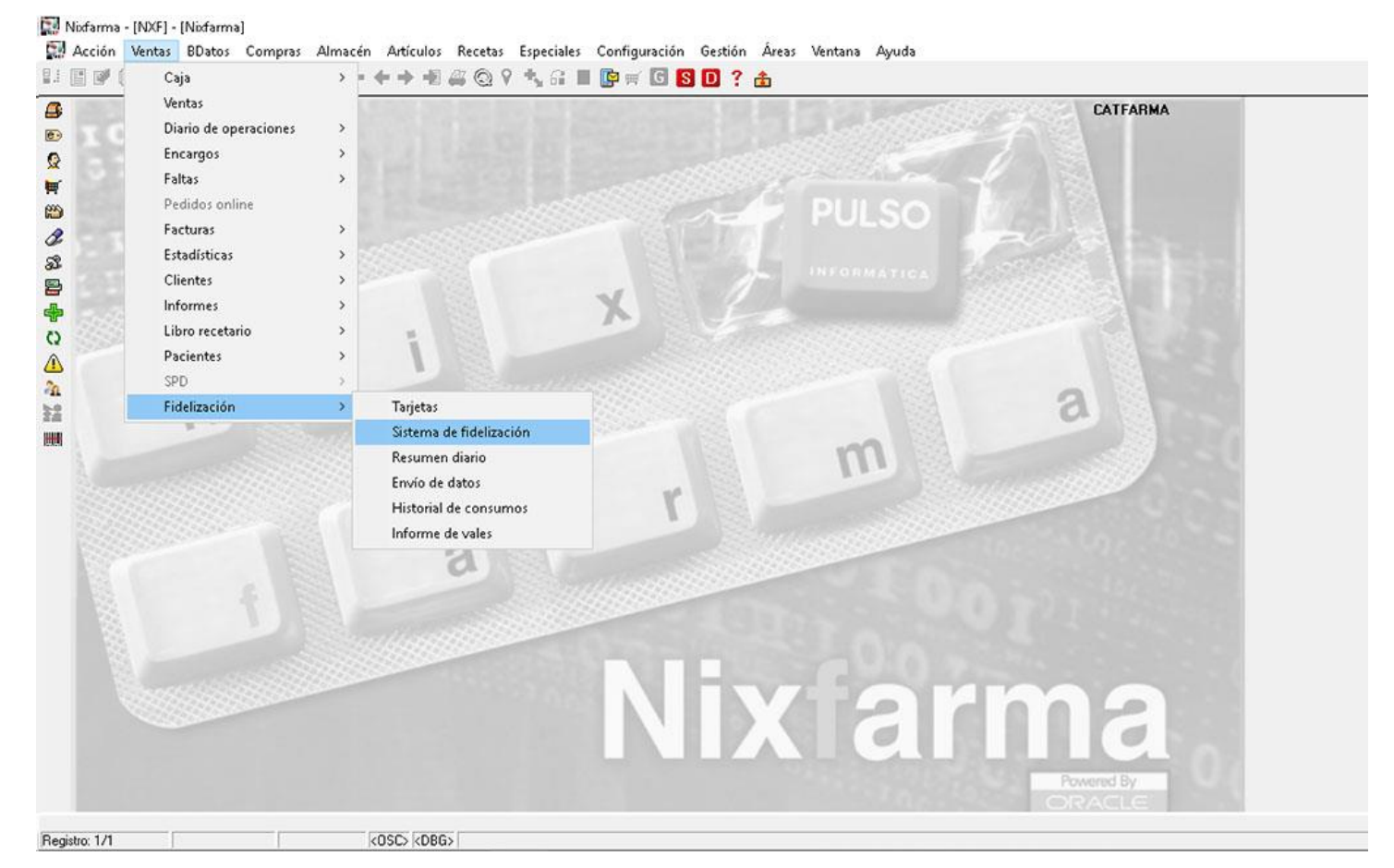

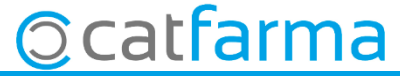

· Ara per seleccionar el sistema que volem editar, cliquem F7 i F8.

Nixfarma - INXEI - [Sistema de fidelización]

| Sistema de f                                                                                                    | delización                     |                                                                                                    |                            | Consultando 19/07/2019                                                                                                    |
|----------------------------------------------------------------------------------------------------|--------------------------------|----------------------------------------------------------------------------------------------------|----------------------------|----------------------------------------------------------------------------------------------------|
| Descripción*                                                                                                    |                                |                                                                                                    | Tipo*                      | 🔽 Activo*                                                                                                    |
| Definición                                                                                                    | Porcentual Escalado            | Descuentos Exclusiones                                                                                                    | Artículos regalo Entidades | Comunicaciones                                                                                                    |
| Aplicación de<br>Fecha de fi<br>Fecha de fi<br>Requie<br>Tarjeta<br>Tamaño<br>Alineación<br>Con E<br>Vales Descue<br>Valor Vale | sistema<br>nicio*              | Generación de puntos<br>Porcentual<br>Ventas<br>Escalado por importes<br>Vales descuento<br>Descuentos<br>Descuentos por tarjeta | Redondear 💽 💌              | Base de cálculo<br>C Importe a ventas P⊻P<br>C Aportación de línea<br>C Aportación de línea solo en venta líbr<br>Gestión de la cuenta de cliente<br>Aplicar puntos en venta a crédito<br>Aplicar puntos en el pago de deuda<br>C Acumular puntos en cuenta<br>Impresión de puntos<br>C Puntos por venta en ticket |
| Valor Vale<br>Textos en tick<br>Descuento<br>Puntos por                                                                         | caducidad j<br>et<br>or puntos | Puntos                                                                                                    | EAN en impresión           | Puntos acumulados en ticket                                                                                                    |

· I ens farà una cerca de tots els sistemes de fidelització que tenim configurats.

|                                                                                                    | Resultado de la consulta |                        | 19/07/2019                     | 7 |                                             |
|----------------------------------------------------------------------------------------------------|--------------------------|------------------------|--------------------------------|---|---------------------------------------------|
| Descripcion       SISTEMA DE VALS         Definición       Porcentual       Escalado       Diesci         Aplicación del sistema       Ger       Image: Constant Statema       Ger         Fecha de inicio*       18/07/2019       Image: Constant Statema       Ger         Fecha de fin       Image: Constant Statema       Image: Constant Statema       Image: Constant Statema         Tamaño       Carácter relleno       Des       Image: Constant Statema       Image: Constant Statema         Vales Descuento       Valor Vale       3.00       Caducidad       90 | SISTEMA DE VALS          | I IDO X Ver<br>Interno | nas Pecha micio<br>318/07/2019 |   | Seleccionem<br>sistema que<br>volem modific |
| Textos en ticket Descuento por puntos Puntos por venta Total puntos Total puntos Añadir desd                                                                                                    | e selección              | ón                     |                                |   |                                             |

5

• A continuació anirem a la **pestanya 'Exclusions'**. Aquí podem detallar quins són els productes que no volem que generin punts. **Podem afegir famílies, subfamílies o articles.** 

| orstenia de nacización                                                            |                                                                | h                 | todificando 24/07/201           | 9 📉                                                                      |
|-----------------------------------------------------------------------------------|----------------------------------------------------------------|-------------------|---------------------------------|--------------------------------------------------------------------------|
| Descripción* SISTEMA DE VA                                                        | LS                                                             | Tipo" Interno 💌 💌 | Activo*                         |                                                                          |
| - Relación de familias con tratar                                                 | niento especial                                                |                   | Intervalos de códigos excluidos |                                                                          |
| 01 ESPECIALID.<br>106 EFECT.YACI<br>205 VETERINAR<br>251 FORM.MAGI:<br>Código [7] | ADES <br>CES.<br>IA<br>STRAL<br>Subfamilia<br>amiento especial |                   |                                 | Aquí veiem les famí<br>que ja tenim excloses<br>sistema de fidelització. |
| Código 🛐                                                                          | Artículo                                                       |                   |                                 | ~                                                                        |

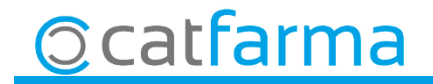

També podem afegir manualment certs articles concrets que volem que quedin exclosos. O fer una Selecció d'articles per filtrar per laboratori, descripció, presentació, etc.

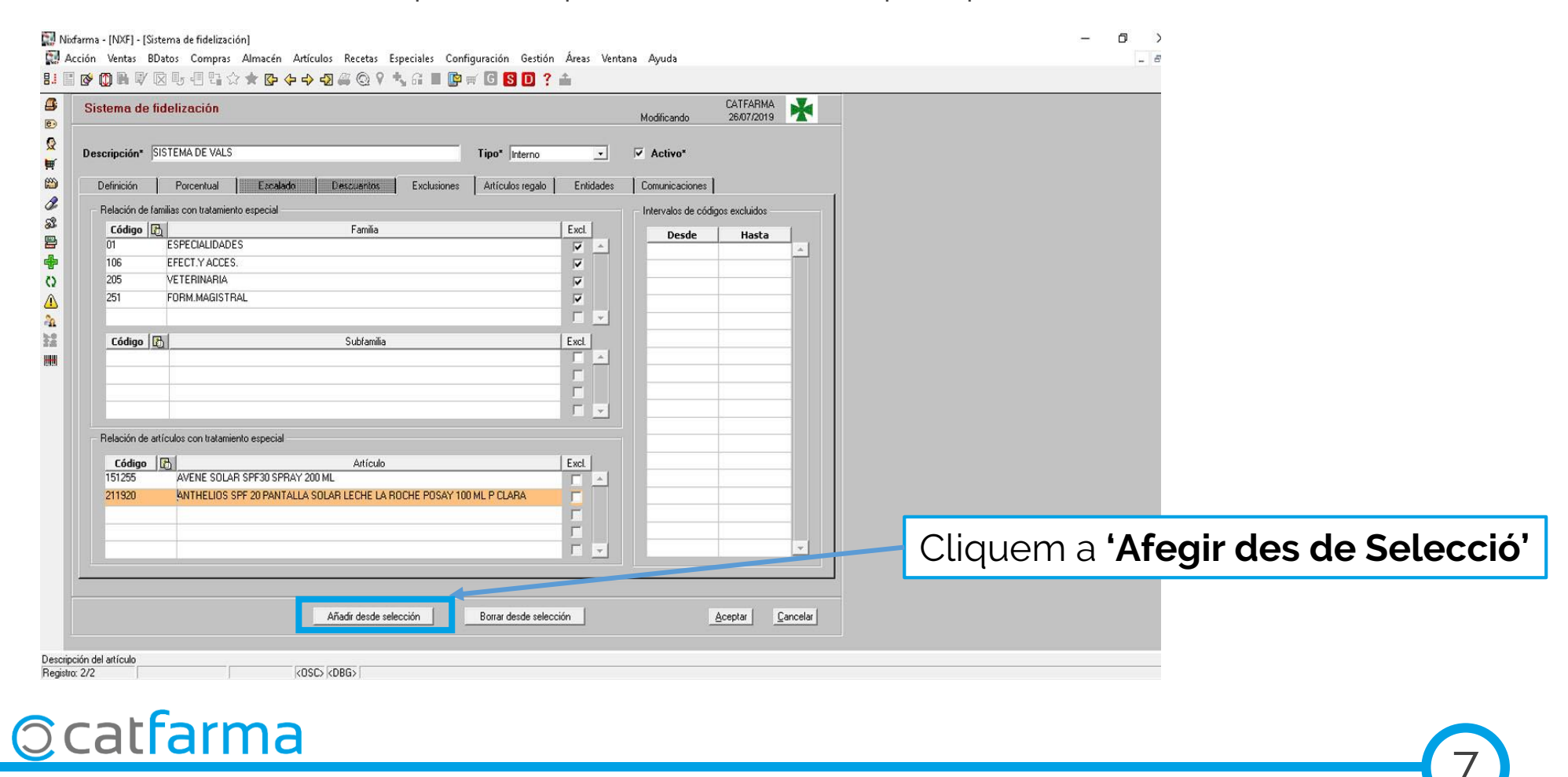

Posem per cas que volem que tots els articles d'ISDIN quedin exclosos. Per tant fem una **cerca** d'articles filtrant per laboratori i seleccionem:

8

| l'itulo de la consulta: |                      |                             |          |           | Clase      | Todos      |                 | <u>×</u>      |              |     |
|-------------------------|----------------------|-----------------------------|----------|-----------|------------|------------|-----------------|---------------|--------------|-----|
| Datos generales         | Agrupaciones homogén | eas Características del pro | ducto    |           |            |            |                 |               | 4 II         |     |
|                         |                      |                             | Alt      | ta en aln | nacén      | C.         | 0               |               |              |     |
| Colección               |                      | <u>61</u> (K)               |          | 1920      |            | C. 116     | See Sandras     |               |              |     |
| Código Descrinción      |                      |                             | <u> </u> | Lista de  | laboratori | 05         |                 |               |              | ×   |
| Descrip. Personalizada  |                      |                             |          | Búsq      | ueda       |            |                 | Buscar        |              |     |
| P.V.P. euros            |                      | B                           |          | 6         | Especialio | ad/Plantas | C. Parafarmacia | C Veterinaria | Todos        |     |
| Subfamilia              |                      | <u>69</u> ,                 |          | Char      | I cure     | 1          |                 | Nechool       |              |     |
| Grupo terapéutico       |                      | <u>10</u>                   |          | PAR       | 666        | SDIN       |                 |               |              | - 1 |
| GT VMP<br>GT VMPP       |                      |                             | -        | ESP       | 666        | ISDIN      |                 |               |              |     |
| Laboratorio             |                      | 51                          |          | _         | -          |            |                 |               |              | -   |
| Forma farma.            |                      | 63                          |          | -         |            |            |                 |               |              |     |
| Presentación            |                      | <br>B                       |          |           |            |            |                 |               |              |     |
| Clase                   |                      | <u></u>                     |          | -         | -          |            |                 |               |              |     |
| Baja en Vademecum       |                      | and a                       |          |           |            |            |                 |               |              |     |
| © ≥i © <u>H</u> e ♥     | Fecha                | 1981                        |          |           |            |            |                 |               |              |     |
|                         |                      |                             |          |           |            |            |                 |               |              | ~   |
|                         |                      |                             | _ 1      | A.,       | uta I      |            |                 |               | Accessed Con |     |
| Ayuda                   |                      |                             |          | - 42      | uua        |            |                 |               |              |     |
|                         |                      |                             | -        |           |            |            |                 |               |              |     |
|                         |                      |                             |          |           |            |            |                 |               |              |     |
|                         |                      |                             |          |           |            |            |                 |               |              |     |

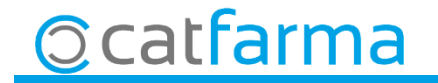

### I aquest seria el resultat. Nixfarma - [NXF] - [Sistema de fidelización]

| stema de fi    | delización          |                  |                   |             |                    |          |          | Modificand     | lo         | CATFARMA<br>26/07/2019 | ×        |  |
|----------------|---------------------|------------------|-------------------|-------------|--------------------|----------|----------|----------------|------------|------------------------|----------|--|
| escripción* 🛛  | STEMA DE VALS       | 3                |                   |             | Tipo* Interno      |          | •        | 🔽 Activo*      | •          |                        |          |  |
| Definición     | Porcentual          | Escalado         | Descuentos        | Exclusiones | Artículos regalo   | Ent      | tidades  | Comunicac      | iones      |                        |          |  |
| Relación de fa | nilias con tratamie | nto especial     |                   |             |                    |          |          | - Intervalos ( | de código  | os excluidos —         |          |  |
| Código 度       | 1                   |                  | Familia           |             |                    | Excl.    | 1        | Des            | de         | Hasta                  | 1        |  |
| 01             | ESPECIALIDAD        | ES               |                   |             |                    | ~        | -        |                |            | Turtu                  | ~        |  |
| 106            | EFECT.Y ACCE        | S.               |                   |             |                    |          |          |                |            |                        |          |  |
| 205            | VETERINARIA         |                  |                   |             |                    | ~        |          |                |            |                        |          |  |
| 251            | FORM.MAGIST         | RAL              |                   |             |                    | <b>V</b> |          |                |            |                        |          |  |
|                | 1                   |                  |                   |             |                    |          | Ψ.       |                |            |                        |          |  |
| Código [       | 51                  |                  | Subfamilia        |             |                    | Excl.    | 1        |                |            |                        |          |  |
|                |                     |                  |                   |             |                    | Г        | -        |                |            |                        |          |  |
|                |                     |                  |                   |             |                    | Г        |          |                |            |                        | _        |  |
| -              |                     |                  |                   |             |                    | Г        |          |                |            |                        | _        |  |
|                |                     |                  |                   |             |                    |          | <u>~</u> |                |            |                        | _        |  |
| Relación de ar | ículos con tratami  | iento especial   |                   |             |                    |          |          |                |            |                        |          |  |
| Cádian         |                     |                  | Attícula          |             |                    | - Eucl   | i i      |                |            |                        |          |  |
| 150210         | NUTRATOPI           | C RX CREMA 100 N | Anticulo<br>1L    |             |                    | Excl     |          |                |            |                        | -        |  |
| 150211         | BABY ISDIN          | NUTRAISDIN NAPP  | Y 250 ML          |             |                    |          |          |                |            |                        | _        |  |
| 150332         | BABY ISDIN          | NUTRAISDIN FIRS  | T TEETH 30 ML     |             |                    | ~        |          |                |            |                        |          |  |
| 150353         | BEXIDENT H          | ALITOSIS COLUTO  | RI0 500 ML        |             |                    |          |          |                |            |                        |          |  |
| 150357         | ISDIN NUTR          | ATOPIC PRO-AMP   | LOCION EMOLIENTE  | 500 ML      |                    | ~        | -        |                |            |                        | Ŧ        |  |
|                |                     |                  | Añadir desde sele | cción       | Borrar desde selec | ción     |          |                | _ <u>A</u> | ceptar                 | Cancelar |  |
| tículo<br>1?   |                     | <0               | SC> <dbg></dbg>   |             |                    |          |          |                |            |                        |          |  |

\_

Divendres, 06 de Setembre de 2019

# **Bon Treball**

SEMPRE AL TEU SERVEI

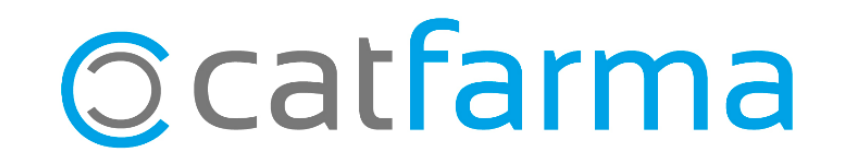